附件:

# 年度考核管理系统操作说明

#### 一、系统登录

(一) 登录方法

打开学校主页(<u>http://www.snnu.edu.cn/default.html</u>), 单击"个人门户",弹出"数字校园门户"。

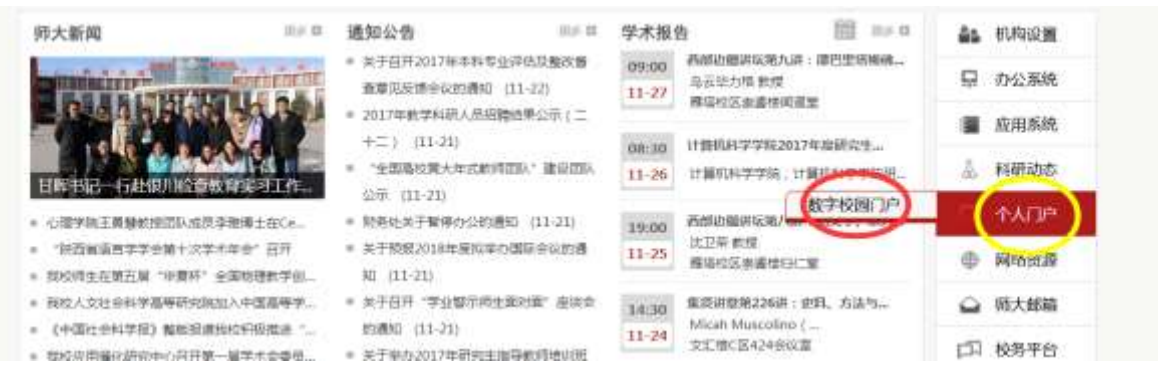

在"校园服务门户"界面,输入个人工号和密码登录。

|                         | MR                  | minic > 30 Permitteners | 授家服务     |
|-------------------------|---------------------|-------------------------|----------|
| 推荐服务 Recommend Services |                     | 25->                    |          |
|                         | 出现获得中间<br>所提出公子:人种社 | 國內边學樹庸<br>新國部门:人專助      | 四月份以這    |
| *****                   |                     | *****                   | envelope |

弹出"网上办事服务中心"界面:

| Compared Compared Comp | замени! Они       внуже: 0.0 л.       вниже       слания       0         мнуже:       0.0 л.       Слания       0       0         0       0       0       0       0         1       мнуже:       0       0       0       0         0       0       0       0       0       0       0         1       мнуже:       0       0       0       0       0       0         1       мнуже:       0       0       0       0       0       0       0       0       0       0       0       0       0       0       0       0       0       0       0       0       0       0       0       0       0       0       0       0       0       0       0       0       0       0       0       0       0       0       0       0       0       0       0       0       0       0       0       0       0       0       0       0       0       0       0       0       0       0       0       0       0       0       0       0       0       0       0       0       0       0       0 </th                                                                                                    |
|----------------------------------------------------------------------------------------------------|----------------------------------------------------------------------------------------------------|
| 2017 十一月     + >     100 11 1 2 3 4     110 11 1 2 3 4     110 11 1 2 3 4     110 11 1 2 3 4     110 11 1 2 3 4     110 11 1 2 3 4     110 11 1 2 3 4     110 11 1 2 3 4     110 11 1 2 3 4     110 11 1 2 3 4     110 11 1 2 3 4     110 11 1 2 3 4     110 11 1 2 3 4     110 11 1 2 3 4     110 11 1 2 3 4     110 11 1 2 3 4     110 11 1 2 3 4     110 11 1 2 3 4     110 11 1 2 3 4     110 11 1 2 3 4     110 11 1 2 3 4     110 11 1 2 3 4     110 11 1 2 3 4     110 11 1 2 3 4     110 11 1 2 3 4     110 11 1 2 3 4     110 11 1 2 3 4     110 11 1 2 3 4     110 11 1 2 3 4     110 11 1 2 3 4     110 11 1 2 3 4     110 11 1 2 3 4     110 11 1 2 3 4     110 11 1 2 3 4     110 11 1 2 3 4     110 11 1 2 3 4     110 11 1 2 3 4     110 11 1 2 3 4     110 11 1 2 3 4     110 11 1 2 3 4     110 11 1 2 3 4     110 11 1 2 3 4     110 11 1 2 3 4     110 11 1 2 3 4     110 11 1 2 3 4     110 11 1 2 3 4     110 11 1 2 3 4     110 11 1 2 3 4     110 11 1 2 3 4     110 11 1 2 3 4     110 11 1 2 3 4     110 11 1 2 3 4     110 11 1 2 3 4     110 1 1 1 1 1 1 1 1 1 1 1 1 1 1 1 1 1 1                                                                                                    | Physical Calification CAARPY     Op Op Op Op Op Op Op Op Op Op Op Op                                                                                                    |
| ····································                                                                                                    | O₂     O₂     O₂       ● 应用系统     ★ 服务推荐     ● 我的收益       ●     ●     ●       ●     ●     ●                                                                                                    |
| 10 11 1 2 3 4<br>6 7 8 5 10 11<br>13 14 15 16 17 18<br>20 21 22 20 24 25<br>77 28 29 30 1 2                                                                                                    | <ul> <li>▲ 应用系统 ★ 服务推荐 ♥ 我的收益</li> <li>● (公)</li> <li>● (公)</li> <li>● (公)</li> <li>● (公)</li> <li>● (○)</li> <li>● (○)</li> <li>●</li></ul> |
| <ul> <li>8 7 8 9 10 11</li> <li>11 14 15 16 17 18</li> <li>20 21 22 20 14 25</li> <li>27 28 29 10 1</li> </ul>                                                                                                    | <ul> <li>▲ 磁用系统 ★ 磁易推荐 ♥ 我的收益</li> <li>● (金) (金) (金) (金) (金) (金) (本)</li> </ul>                                                                                                    |
| 11     14     15     16     17     18       20     21     22     22     24     25       77     28     29     1     1                                                                                                    |                                                                                                    |
|                                                                                                    |                                                                                                    |
|                                                                                                    | 🚇 🔇 🖾 🗖 🖬 🔊 🔊                                                                                                    |
|                                                                                                    | 🖾 ビ ( 🔤 ) 🖳 🔛                                                                                                    |
| 🖓 🖓 🖓 🖾 🔂 🔹 💠 🗈                                                                                                    |                                                                                                    |

点击"人事系统"模块,弹出"人力资源管理系统"界面。

| Weblins                                                                                                    |                                                                                                    | A 10 ( 10 )                             |
|----------------------------------------------------------------------------------------------------|----------------------------------------------------------------------------------------------------|-----------------------------------------|
| AR15                                                                                                    |                                                                                                    |                                         |
| and the second second sec |                                                                                                    |                                         |
| Resal                                                                                                    | mennill gesant Autor                                                                                                    |                                         |
| 18128                                                                                                    | 111 C                                                                                                    | (1) (1) (1) (1) (1) (1) (1) (1) (1) (1) |
| . 2008                                                                                                    | NUTRINE (1993)     NUTRINE (1993)     SUBJECT (1993)     Comparison (1993)     Comparison (1993)     Comparison (1993)     SubJECT (1993)     SubJECT (1993) |                                         |

点击"管理平台",弹出"人力资源管理系统"界面,点击 "年度考核管理",即可进行年度考核相关操作。

|          | 87.1                   |        |  |
|----------|------------------------|--------|--|
| - 人力消滅死位 |                        |        |  |
| - 人名德德   | BROWER E CORE & STREET | 141140 |  |
|          | #1128<br>#111428-04    | - 114X |  |
| TENEWS . | 200104                 |        |  |
| and and  | <b>单形位用表式</b> 程        | 34     |  |
| THE POLY | - READIACE             | #      |  |
|          | 國內總會中河區高市縣             | 14     |  |
|          | 1000000                | 100    |  |
|          | 1年進考林 1 拾近時            | 14     |  |
|          | 工作经济结合内销               |        |  |
|          | - COLLARG              | 44     |  |

(二) 登录注意事项

1. 支持常用浏览器,如IE、360 浏览器、谷歌等。

2. 首次登录管理平台时需要下载、安装首页的 java 环境运行包。登录首页下载的为 32 位 java,若用 IE 浏览器,应使用 32 位的 IE 浏览器。

🏉 Internet Explorer (64 位)

🏉 Internet Explorer 🛹 32位

3. 若登录时出现安全阻止, 在浏览器工具下把该网址加入可信站点。

4. 电脑若安装了多个版本的 java, 卸载旧版本的 java, 保 留当前安装的即可。

【开始】→【控制面板】→【Java】, 切换"Java"选项卡, 单击【查看】

二、计划新建及下达(由人事处劳资科操作)

(一) 计划新建

操作步骤:进入【年度考核管理】,点击【年度考核计划】 ->点击【新增】,填写好信息,点击【确定】。

| 力能模块                                                                 | 9 首页 × 年度                               | 考核计划 ×                                                       |                                 |                             |    |      |                |
|----------------------------------------------------------------------|-----------------------------------------|--------------------------------------------------------------|---------------------------------|-----------------------------|----|------|----------------|
| ○ 人员管理                                                               | 新聞 編輯 制度                                | 保存 职消 删除 下达 取消7                                              | 达 结束 工具                         |                             |    |      |                |
| ○ 茲酬管理                                                               | 计划状态: 全音                                | B 🗸                                                          |                                 |                             |    |      |                |
| ● 年度考核管理                                                             | 新增                                      | 1248                                                         |                                 | NAME AND ADDRESS            | X  | 自建日期 | 创建用户 系统管理员 201 |
| <ul> <li>&gt; 年度考核上报</li> <li>&gt; 年度考核计划</li> <li>● 报表中心</li> </ul> | 计划状态<br>计划编码<br>开始日期<br>仓储日期<br>考核年度(*) | 株下达<br>20161200<br><u></u><br>2016-12-07<br>2016<br>其写年度4位数年 | 计划名称<br>。自用时间限制<br>结束日期<br>创建用户 | 2016年度考核计划<br>否<br>填写年度考核计划 | 名称 |      |                |
|                                                                      |                                         | 🗌 保存后期                                                       | i新生成 确定 1                       | 取消                          |    |      |                |

(二) 计划下达

操作步骤:选中新建的计划->点击【下达】,弹出框中点击 【确定】

| 功能模块                                       | び 首页 × 年度考核计划 ×                                           |                      |           |                    |               |    |
|--------------------------------------------|-----------------------------------------------------------|----------------------|-----------|--------------------|---------------|----|
| ○ 人员管理                                     | 新增编辑 湖道 保存 取消 删除 下达 取消下达:                                 | 结束 工具                |           |                    |               |    |
| · 蘇聯管理                                     | 计划状态: 全部 🗸                                                |                      |           |                    |               |    |
| ● 年度考核上报                                   | 1         计划名称           1         未下达         2016年度考核计划 | 计划编码 启用时<br>20161100 | 开始日期 结束日期 | 创建日期<br>2016-11-17 | 创建用户<br>系统管理员 | 20 |
| <ul> <li>年度考核上报</li> <li>年度考核计划</li> </ul> | [調问                                                       |                      |           |                    |               |    |
| ◎ 报表中心                                     | <b>?</b> 您确定要下达当前所<br>确定 取消                               | 选计频吗??               |           |                    |               |    |

注意事项:

计划中【考核年度】字段按年四位数字填写,例如:2016。
 只有下达的计划二级单位才能新增或填报数据。

三、系统管理员信息维护(由人事处劳资科管理员操作)

各二级单位系统管理员由人事处根据各单位报送的系统管理 员名单确定。

在资料管理,维护【年度考核单位】【年度考核分类】字段。

#### 四、二级单位年度考核结果报送

由二级单位年度考核管理系统管理员根据下达的计划填写 本单位需要报送的数据,点击提交即可。

(一) 主单据新增

操作步骤:进入【年度考核管理】,打开【年度考核上报】, 在【新增】按钮下面点击【单条新增】,主单据信息系统会根据 登录用户自动获取信息,直接点击【保存】即可,特殊情况及原 因可在备注里注明。

| ・ 入力定要是数         大力定要         学校工作部         学校工作部         学校工作部         工具 未相図点           ・ 入力定要         #高田四加大学目目<br>中高社会         中高社会         中高社会         中高社会         中高社会         中高社会         中高社会         中高社会         中高社会         中高社会         中高社会         中高社会         中高社会         中高社会         中高社会         中高社会         中高社会         中高社会         中高社会         中高社会         中高社会         中国社会         中国社会         日                                                                                                    |            |      |       |            |                                                                                                    |            | 5                             | 年度考核上段。    | -83 A        | ida e             |
|----------------------------------------------------------------------------------------------------|------------|------|-------|------------|----------------------------------------------------------------------------------------------------|------------|-------------------------------|------------|--------------|-------------------|
|                                                                                                    | )<br>      |      | ▼ 東株) | - 38551 HA | 1月 常時記去<br>(表記念)                                                                                                    | erifat 👻 e | 推交 和20 新增 編載<br>申書计划1 2016年第第 |            | 太明 李]<br>(古) | 人力或重接結<br>人向管理    |
| ・ HITANITZW         ・ ウクタボ         ・ 回 通知           「 利田市村上田 1         1         ・ ククタボ         ・ 回 通知           「 単口石市 回 日本         ● 水田市 回 日本         ● 水田市 回 日本         ● 水田市 回 日本           「 単口石市 回 日本         ● 水田市 回 日本         ● 水田市 回 日本         ● 水田市 回 日本           「 単口石市 回 日本         ● 水田市 回 日本         ● 水田市 回 日本         ● 水田市 回 日本           「 単口石市 回 日本         ● 水田市 回 日本         ● 水田市 回 日本         ● 水田市 回 日本           ● 山田 日本         ● 水田市 回 日本         ● 水田市 回 日本         ● 水田市 回 日本           ● 山田 日本         ● 水田市 回 日本         ● 水田市 回 日本         ● 水田市 回 日本           ● 山田 日本         ● 水田市 回 日本         ● 水田市 回 日本         ● 水田市 回 日本           ● 山田 日本         ● 水田市 回 日本         ● 水田市 回 日本         ● 水田市 回 日本           ● 山田 日本         ● 小田 日本         ● 小田 日本         ● 小田 日本           ● 山田 日本         ● 小田 日本         ● 小田 日本         ● 小田 日本           ● 山田 日本         ● 小田 日本         ● 小田 日本         ● 小田 日本           ● 山田 日本         ● 小田 日本         ● 小田 日本         ● 小田 日本           ● 山田 日本         ● 小田 日本         ● 小田 日本         ● 小田 日本           ● 山田 日本         ● 小田 日本         ● 小田 日本         ● 小田 日本           ● 山田 日本         ● 小田 日本         ● 小田 日本                                                                                                    | 8 <u>3</u> | 海桥和恒 | 人员类别  | 人质性有《人质编号  | 部门名称                                                                                                    | (中國)2月     | 1 #iBik@                      | (半期転留处(11) | 8.0          | LATER .           |
| 利益地位         単規範疇         単規範疇         単規範疇         単規範疇         単規範疇         単規範疇         単規範疇         単規範疇         単規範         単規範         単規範         単規範         単規範         単規範         単規範         単規範         単規範         単規範         単規範         単規範         単規範         単規範         単規範         単規範         単規範         単規範         単規範         単規範         単規範         単規         単規範         単規範         単規         単規         単規         単規         単規         単規         単規         単規         単規         単規         単規         単規         単規         単規         単規         単規         単規         単規         単規         単         単         単         単         単         単         単         単         単         単         単         単         単         <                                                                                                    |            |      | 0     | 6          |                                                                                                    |            |                               | ~ 令人申请     |              | 424622            |
| 単位お析<br>解门内以称<br>人の放名<br>人の放名<br>人の放名<br>単立空操空所<br>参注                                                                                                    |            |      |       |            |                                                                                                    |            | 刑去注意。                         | 王本領語部      |              | - अ <u>सर्स</u> 1 |
| BITTER5 1200 BITTER     人内核為     人内核為     人内核為     人内核為     人内核為     人内核為     人内核為     人内核為     人内核為     人内核為     人内核為     人内核為     人内核為     人内核為     人内核為     人内核為     人内核為     人内核為     人内核為     人内核為     人内核為     人内核為     人内核為     人内核為     人内核為     人内核為     人内核為     人内核     人内核     人内     人内核     人内核     人内核     人内核     人内核     人内核     人内核     人内核     人内核     人内核     人内核     人内核     人内核     人内核     人内核     人内核     人内核     人内核     人内     人内     人内     人内     人内     人内     人内     人内     人内     人人     人人     人人     人人     人人     人人     人     人人     人人     人     人人     人人     人人     人     人人     人人 |            | -    |       |            | pres-12-07                                                                                                    | POINT -    |                               | MD 645     |              |                   |
| 人内地名。<br>人内地名<br>人内地名<br>単位在場在時 考核中度 工,000<br>単注                                                                                                    |            | E .  |       |            |                                                                                                    | 師门名梓       | <b>j</b> 1101                 | 部门代码       |              |                   |
|                                                                                                    |            | ŧ.   |       |            | Contraction of the local distance of the local distance of the loc | 人用權利       |                               | 人的线名       |              |                   |
|                                                                                                    |            |      |       | 2,008      |                                                                                                    | 7114.0     | 事业在编在内                        | ADAM       |              |                   |
|                                                                                                    |            | F .  |       |            |                                                                                                    |            | <u>.</u>                      | ×4.        | 9            |                   |
|                                                                                                    |            | 1    |       |            |                                                                                                    |            |                               |            |              |                   |
|                                                                                                    |            |      |       |            |                                                                                                    |            |                               |            |              |                   |
|                                                                                                    |            |      |       |            |                                                                                                    | 2          |                               |            |              |                   |
|                                                                                                    |            |      |       |            |                                                                                                    | -          |                               |            |              |                   |
| 100 M                                                                                                    |            |      | -     |            |                                                                                                    | -          |                               |            |              |                   |

此时点击年度考核数据表,即可看见需要报送的人员名单。

| Webler 人力资源管理 | 里系统                         |                   |         |               |              |               |                  |                         |                                         | -             | 9 at (9 as   |
|---------------|-----------------------------|-------------------|---------|---------------|--------------|---------------|------------------|-------------------------|-----------------------------------------|---------------|--------------|
| uneratio 🦷    | NR * 年度考核上程 *               |                   |         |               |              |               |                  |                         |                                         |               |              |
| # 人力荣誉被划      | 曲田 事业在编在内 单                 | 推定 政治 新聞          | 446 -   | 5.111         | 1.1018-1     | 工具 宠用         | έλ¥.             |                         |                                         |               |              |
| - 1000        | #1                          | @illihty) 2010    | 2.25.55 | 101           |              | HALLS!        | 68 + 28          | 方式) 所有                  | ▼ 東北                                    |               | U SAN RO     |
| + GREE        | ● 開着時間大学日<br>※ → 机水管配線性(13) | )                 | 20      | 中间<br>(4-12-1 | <u>1</u> 18. | (11)<br>平石办公室 | EAP I.A.H.P      | 1. Pien                 |                                         | 考察年度<br>2016  | 43           |
| * HEARDS      |                             |                   |         |               |              |               |                  |                         |                                         |               |              |
| 《 年間內修上部      |                             | *1812.12          | 100     | 44            | 61. HT       | 103.00        | 17               |                         |                                         |               |              |
|               |                             | 清理教校<br>[年間本社計編集] | 10.0    | 145           | Line.        | 189)          | 单位名称(+)<br>学程表公室 | 20.0                    | 人员分类(4)<br>江井工動人员                       | 由初は第(+)<br>会報 | 基本合格/平台相界因/装 |
|               |                             |                   | 22      |               |              |               | 学校办公室            | 業得、約                    | 工作工作工作                                  | 合格            |              |
|               |                             |                   | 3.3     |               |              |               | 学校办公室            | 電視・約                    | IRIBAR                                  | 86            |              |
|               |                             |                   |         | -             |              |               | WELLOW.          | 1010 - 50<br>10100 - 55 | TSTELLS                                 | 1045          |              |
|               |                             |                   | 4.4     |               |              |               | W84.02           | 対応手続                    | (二) (二) (二) (二) (二) (二) (二) (二) (二) (二) | () 余裕         |              |
|               | 1                           |                   | 12      |               |              |               | 学校会公室            | 29.0                    | 丁母丁數人员                                  | 合新            |              |
|               |                             |                   | 1.1     |               |              |               | 学校办公室            | 20.0                    | 西方植工物工作                                 | 自動            |              |
|               |                             |                   | 2.3     |               |              |               | 学校办公案            | 電線-20                   | 工具工業人质                                  | 含精            |              |
|               |                             |                   | 10.10   |               |              |               | 学校办公室            | 常得 . 約                  | 工程工動人员                                  | 合格            |              |
|               |                             |                   | 11.11   |               |              |               | 学校办公室            | 沈圻干督                    | 1(不计入考核入数                               | 2 倉楯          |              |
|               |                             |                   | 12.12   | _             |              |               | 学校办公室            | 没给干部                    | 1(不计入者核人者                               | 2 合格          |              |
|               |                             |                   | 12 12   | _             |              | -             | 学校办公案            | 219.3                   | THIRLAR                                 | 自情            |              |
|               |                             |                   | 1414    | _             |              |               | 学校办公室            | 里田 和                    | LANISLAN                                | 85            |              |
|               |                             |                   | 10:12   |               | 1/11         |               | 法律师的法律           | - Mill + M              | TWINE WAY                               | 24            |              |

注意事项:

 1.生成的人员名单中【人员分类】信息由人事处劳资科确定, 信息如有不符可进行编辑;【考核结果】默认"合格",亦可编辑。

 2.参加考核人员名单由人事处劳资科确定,如果人员与实际 情况不符,请联系人事处劳资科,由劳资科管理员进行新增或者 删除。

| <b>功医程</b> 块 (9                                            | 百页× 年度考核上报×                                                                      |                          |                                        |                          |                   |                    |                 |                                                  |       |                                      |                                                                                         |                                       |    |
|------------------------------------------------------------|----------------------------------------------------------------------------------|--------------------------|----------------------------------------|--------------------------|-------------------|--------------------|-----------------|--------------------------------------------------|-------|--------------------------------------|-----------------------------------------------------------------------------------------|---------------------------------------|----|
| 0 人员管理                                                     | <b>京別 事业在编在向 頁</b>                                                               | 權交 取回 阿意                 | 拒绝 前                                   | 印度 個                     | <b>4</b> 265 3    | IFF I              | tn (            | 時休 工具                                            |       |                                      |                                                                                         |                                       |    |
| • 我們管理                                                     | 前门                                                                               | 申请计划: 2016               | 年博大 (                                  | 后计划(                     |                   | 申请状                | 1. N            | 6 <b>4</b>                                       | · 查询7 | 5式: 新商                               | ▼ 壹找:                                                                                   |                                       | 10 |
| <ul> <li>年度考核管理</li> <li>年度考核上提</li> <li>年度考核上提</li> </ul> | <ul> <li>● ● 机关职能部处(11)</li> <li>● ● 数学科研机构(12)</li> <li>● ● 直路机构(13)</li> </ul> | 2 申请状态<br>1 未提交<br>2 已审核 | 2                                      | 申i<br>016-12-<br>016-11- | N时间<br>-07<br>-23 | <b>学校</b> 团<br>人事务 | 部门8<br>か公室<br>を | 5称 /                                             | 员姓名   | 人员编号                                 | 人员类别<br>事业在编在商<br>事业在编在商                                                                | 考核年度<br>2016<br>2016                  |    |
| 9. 探索由人                                                    | 田 G 产业机构(15)                                                                     | 单接信息                     | 新增                                     | 编辑                       | 洞然 保白             | R.                 | 89.8            | 导入                                               |       |                                      |                                                                                         |                                       |    |
|                                                            |                                                                                  | 点程载只<br>年度考核数据表          | 15<br>11<br>22<br>33<br>44<br>55<br>46 | 序号                       | 人员喝               | A                  | 名(*)            | 単位名<br>学校办公室<br>学校办公室<br>学校办公室<br>学校办公室<br>学校办公室 | 称(*)  | 管理、對<br>管理、對<br>管理、對<br>管理、對<br>管理、對 | 人员分类(*)<br>工及工動人员<br>工及工動人员<br>工及工動人员<br>工及工動人员<br>工及工動人员<br>工及工動人员<br>工及工動人员<br>工及工動人员 | 考核弦果(*)<br>合格<br>合格<br>合格<br>合格<br>合格 |    |

(二) 报送数据录入

直接编辑:点击编辑按钮,对数据进行编辑,点击保存。

| BI]            | dimited.        | ter HP 4 | K de LL Ha   |             |     |                 | 65.70       | etche-d        |          | . 1   |              |              |             |    |
|----------------|-----------------|----------|--------------|-------------|-----|-----------------|-------------|----------------|----------|-------|--------------|--------------|-------------|----|
| 会陕西师范大学(1)     | #101701 1010    | 49-10-4  | 11211.00     |             | - 4 | IN KASI         | -           | · <u>a</u> us/ | 12(; MIP |       | - E(0);      |              | 二 当相行 直向    |    |
| - 🗀 机关职能部处(11) | 1 甲请状态<br>1 未提交 | - 3      | 甲<br>2016-12 | 请时间<br>1-07 | -   | 部 []<br>学校办公室   | 名称          | 人员姓名           | Vuites   | 事业在   | ·贝莱州<br>1编在岗 | 考核年度<br>2016 | ж.          |    |
|                |                 | 1        |              | 3           | 1   |                 |             |                |          |       |              |              |             |    |
|                | 单据信息            | 31.1     | 山田田          | 潮览          | 保存  | 取消 副            | 8 I.        |                |          |       | 2            |              |             |    |
|                | 流程概况            | 15       | 序号           | LABS        | 8   | 姓名(*)           | 单位者         | 森(*)           |          | 人员    | 分卖(#)        | 考核结果 (*)     | 基本合格/不合格原因/ | 备注 |
|                | 年度考核数据表         | 1 1      |              | 240         | 1   |                 | 学校办公式       |                | 馆理、新     | TAT   | 動人员          | 合格           | 原因填写        |    |
|                |                 | 22       |              |             | 1   | 1.000           | 学校办公2       | i.             | 管理、ま     | 加工及工  | 動人员          | 合格           |             | T  |
|                |                 | 33       |              |             | 10  |                 | 学校办公2       | 1              | 管理、計     | 主及工作  | 動人员          | 合格           |             |    |
|                |                 | 4 4      |              |             | 10  |                 | 学校办公2       | 5              | 管理、武     | TAI   | 動人员          | 合格           |             |    |
|                |                 | 5.5      |              |             | 1   |                 | 学校办公室       | 2              | 管理、ま     | 江及工作  | 動人员          | 合格           |             | T  |
|                |                 | 6 6      |              |             |     | THE OWNER WATCH | 学校办公2       | 2              | 处级干台     | 8 (不计 | 入考核人数        | ) 含格         |             | T  |
|                |                 | 27       |              |             | 11  |                 | 学校办公1       | 2              | 管理、正     | TAI   | 動人员          | 合格           |             |    |
|                |                 |          |              | 10          |     | 100             | MPATCH /Ard | in .           | ANIE T   | TTT   | Th 1 JR      | 0.47         |             |    |

(三) 报表预览、打印

【常用报表】下点击"年度单位考核汇总表"。

| Web<br>IIP:人力资源<br>( | 管理系统          | (#1#)                                                                                      |               |
|----------------------|---------------|--------------------------------------------------------------------------------------------|---------------|
| 2010                 | ·             |                                                                                            |               |
| = 人力调查规划             | 类树 重业在拥在内 单   | RE RE RE AN IN U.S. IA WARA                                                                |               |
| = 人的電標               |               | · · · · · · · · · · · · · · · · · · ·                                                      | SHEN BOR      |
| - 68929              | + > 私共開設部注印11 | 1 0-2013 0-2013 2013年2 1月2日 人名日本 1月2日 人名日本 有份年度<br>1月2日 2015-12-21 学校の日本 学校の日本 学校在展行用 2016 | 發法            |
| • Internet           |               |                                                                                            |               |
| # 新田有田上田             |               | PHILE II. II. HE SO BA TH.                                                                 |               |
|                      |               | 和利用名 14、用用(A市集 用名(A) 单位名用 A) 人员计算(A) 有相信用(A)                                               | 基本自然/不自然界田/泉主 |
|                      |               | 中国有任約協売 11 学校市公室 管理・政工及工動人商 会報                                                             | <b>即回</b> 缅甸  |
|                      |               | 2.2 PRODE NO. 100 200 200 200 200 200 200 200 200 200                                      |               |

## 可按设计好的格式进行打印或者导出。

|  |  |              | 2016年               | 度单位考核    | 结果汇。      | 总表      |       |
|--|--|--------------|---------------------|----------|-----------|---------|-------|
|  |  | 単位(画章):      | 学校办公室               | 我貴人(翌字): |           | 2016    | 年は月1日 |
|  |  | 后他加考核人政      | 12                  | 英国参加考核人数 | 12        | 未曾加考核人政 |       |
|  |  | 角核等次         | 用位类别                |          | 人员名单 ( 推大 | (机结束操序) |       |
|  |  | 1000         | 数字科器人员              |          |           |         |       |
|  |  | 代香           | 其它考查技术人员            |          |           |         |       |
|  |  | 18356450     | 管理:除工员工物人员          |          |           |         |       |
|  |  |              | 教学科统人员              |          |           |         |       |
|  |  | 商 縣<br>(12人) | 解它考止技术人员            |          |           |         |       |
|  |  |              | <b>教授- 81314</b> 人员 | Cont.    |           |         |       |
|  |  | 100000       | 教学科研人员              |          |           |         |       |
|  |  | 基本合格<br>(0人) | 其它希证技术人员            |          |           |         |       |

(四) 数据提交

### 数据填写好后,点击提交。

| TA ARTICLES                                                                                                    |                                                                        |                       |                |                                                                                                    |                  |                                                                                                    |             |                                                                                                    |                                                     |
|----------------------------------------------------------------------------------------------------|------------------------------------------------------------------------|-----------------------|----------------|----------------------------------------------------------------------------------------------------|------------------|----------------------------------------------------------------------------------------------------|-------------|----------------------------------------------------------------------------------------------------|-----------------------------------------------------|
| the second second second second second second second second second second second second second second second se |                                                                        |                       |                |                                                                                                    |                  |                                                                                                    |             |                                                                                                    |                                                     |
|                                                                                                    | an an an an an an an an an an an an an a                               |                       |                |                                                                                                    |                  |                                                                                                    |             |                                                                                                    |                                                     |
|                                                                                                    | ##ifth millitattift ##itth ## - 28554. H# - 255                        |                       |                |                                                                                                    |                  |                                                                                                    |             | 54N \$8                                                                                                    |                                                     |
|                                                                                                    | 1 中面計型<br>1 年程交                                                        | #189163<br>2009/10-07 | 新山市市<br>11日中代東 | 1942                                                                                                    | 1046             | 人马生我<br>第五章位王孝                                                                                                    | 和任年間<br>204 | ¥3                                                                                                    |                                                     |
|                                                                                                    |                                                                        |                       |                | -                                                                                                    | _                |                                                                                                    |             |                                                                                                    | _                                                   |
|                                                                                                    | MIRCE INT HIS ME AN MAINT                                              |                       |                |                                                                                                    |                  |                                                                                                    |             |                                                                                                    |                                                     |
|                                                                                                    | ARGERS IN                                                              | 194 ABR               |                | 在名前147<br>位置                                                                                                    | 22.0             | 人間日本中に                                                                                                    | ACCR 1      | BARGITI<br>BIRT                                                                                                    | 1592/81                                             |
|                                                                                                    | 2                                                                      | 5                     | 平65<br>平65     | 01<br>01                                                                                                    | 繁荣- 約.<br>繁荣- 約. | 1月1日本<br>1月1日本<br>1月11日本<br>1月11日本<br>1月11日<br>1月11日<br>1月111日<br>1月111日<br>1月111日<br>1月111日<br>1月111日<br>1月111日<br>1月1111<br>1月1111<br>1月1111<br>1月1111<br>1月11111<br>1月11111<br>1月11111<br>1月111111 | 曲稿<br>內格    |                                                                                                    |                                                     |
|                                                                                                    | 1.1.1.1.1.1.1.1.1.1.1.1.1.1.1.1.1.1.1.1.                               | <u>1</u>              | 765            | 位重<br>(小士                                                                                                    | 間望·計<br>開建:計     | 工具工動人用                                                                                                    | 86          |                                                                                                    |                                                     |
|                                                                                                    |                                                                        |                       | 760            | 01                                                                                                    | 池田干田             | (下计入角张人自                                                                                                    | 1 68        |                                                                                                    |                                                     |
|                                                                                                    | 1.1.1.2                                                                | - III                 | 765            | 公室                                                                                                    | 黄理・改             | TRIBLE                                                                                                    | 04          |                                                                                                    |                                                     |
|                                                                                                    | 1 3                                                                    | - 18 M                | 760            | 0±                                                                                                    | 電理・202           | TRIBAR                                                                                                    | 85          |                                                                                                    |                                                     |
|                                                                                                    | 10                                                                     | 18                    | 750            | 公室                                                                                                    | 間理-政             | IRIMAN                                                                                                    | 86          |                                                                                                    |                                                     |
|                                                                                                    | 10                                                                     | 22                    | 765            | 018<br>0187                                                                                                    | 2016             | 1.不甘人用肥人醇<br>(宗计)、南根人醇                                                                                                    | 0.05        |                                                                                                    |                                                     |
|                                                                                                    | 13                                                                     | 13                    | 76.0           | 01                                                                                                    | 繁荣-月             | LHIBAR                                                                                                    | 046         |                                                                                                    |                                                     |
|                                                                                                    | 16                                                                     | 14                    | 76.0           | 位置                                                                                                    | 双道 - 78          | IRIMAN                                                                                                    | 房籍          |                                                                                                    |                                                     |
|                                                                                                    | III - Фателля -<br>В Верларя и<br>III<br>9 монтату III<br>- Малакандар |                       |                | C - 48590100         - 48590100           C - 48590100         - 48590100           C - 48590100         - 480000           C - 48590100         - 480000           C - 48590100         - 480000           C - 48590100         - 480000           C - 48590100         - 480000           C - 48590100         - 480000           C - 48590100         - 480000           C - 480000         - 480000           C - 480000         - 480000           C - 480000         - 480000           C - 480000         - 480000           C - 480000         - 480000           C - 480000         - 480000           C - 480000         - 480000           C - 480000         - 480000           C - 480000         - 480000           C - 480000         - 480000           C - 480000         - 480000           C - 480000         - 480000           C - 4800000         - 4800000           C - 480000000         - 480000000           C - 4800000000000000000000000000000000000 | С. •             |                                                                                                    |             | (日、)         (日本市地工業)         (日本市地工業)         (日本市地工)         (日本市地工)         (日本市地工)         (日本市地工)         (日本市地工)         (日本市地工)         (日本市地工)         (日本市地工)         (日本市地工)         (日本市地工)         (日本市地工)         (日本市地工)         (日本市地工) </td <td>C • ДЕТИЦИ • ПО С С С С С С С С С С С С С С С С С С</td> | C • ДЕТИЦИ • ПО С С С С С С С С С С С С С С С С С С |

此时到人事处审核,流程图:

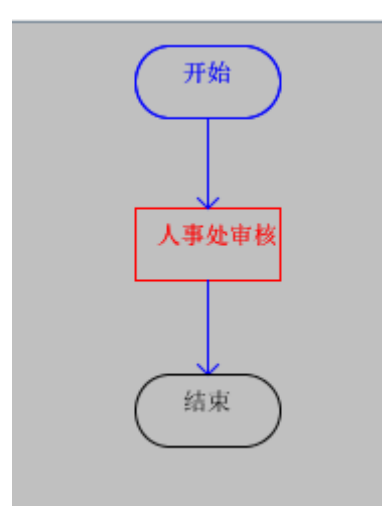

注意事项:

1. 已提交的数据不允许修改,若要修改,请取回;

2. 已审核的数据不允许取回,若要修改数据,请审核人删除 主单据,重新填写报送。

3. 如果人事处驳回,二级单位操作员在首页即可看到,双击进入后,点击详细,修改数据后,点击同意,继续提交。可通过

#### 点击流程按钮, 查看具体驳回的意见。

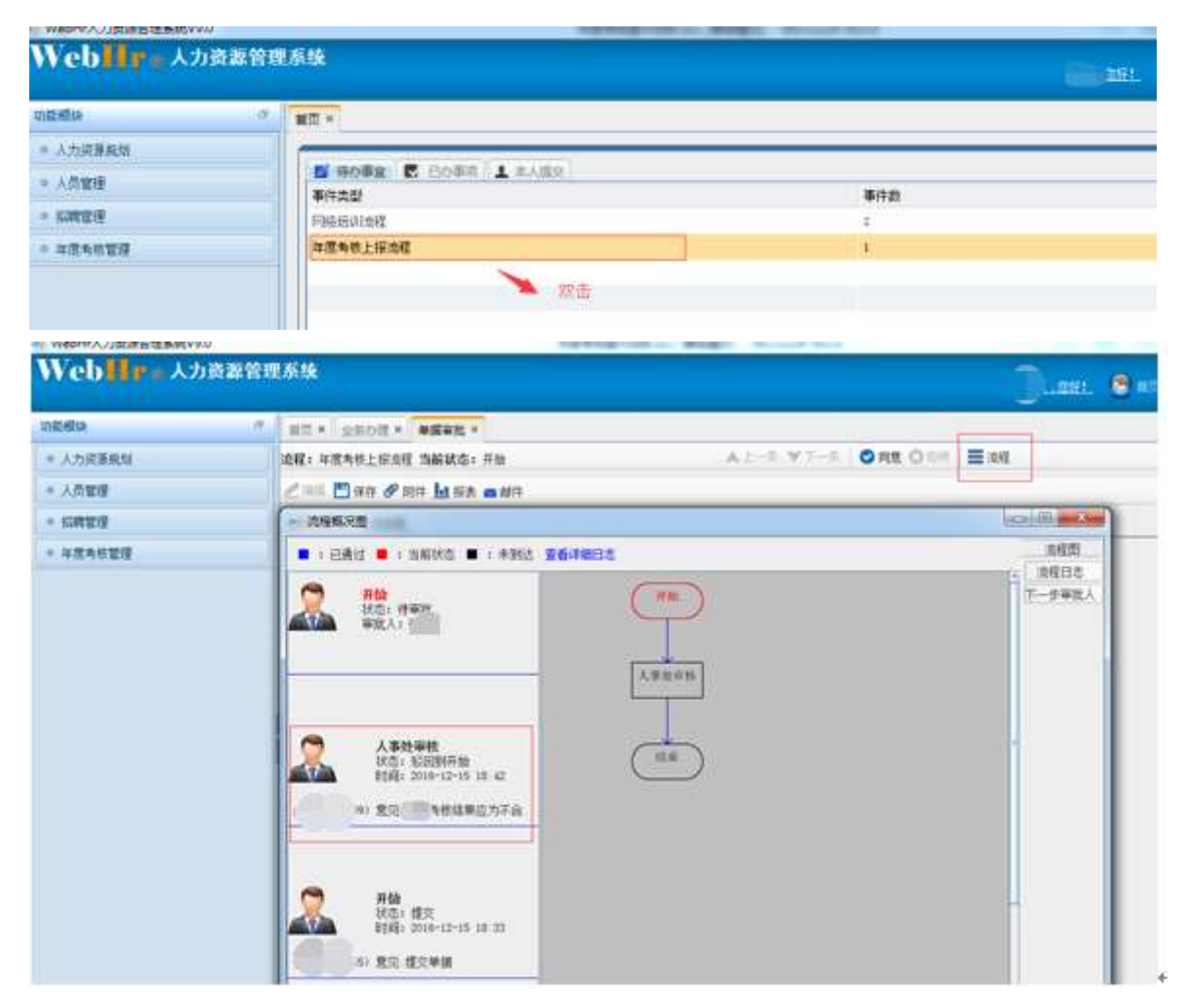

联系方式:

人事处劳资科: 卢祥 办公电话: 85310358人事系统管理员: 赵铎 办公电话: 85310360